## AI Design Assistant – Learning Modules

# *e*Learning

### How to Auto-Generate Modules in Blackboard

1. Open your course and select 'Auto-Generate Modules' or the plus sign, 'Create,' then 'Auto Generate Modules.'

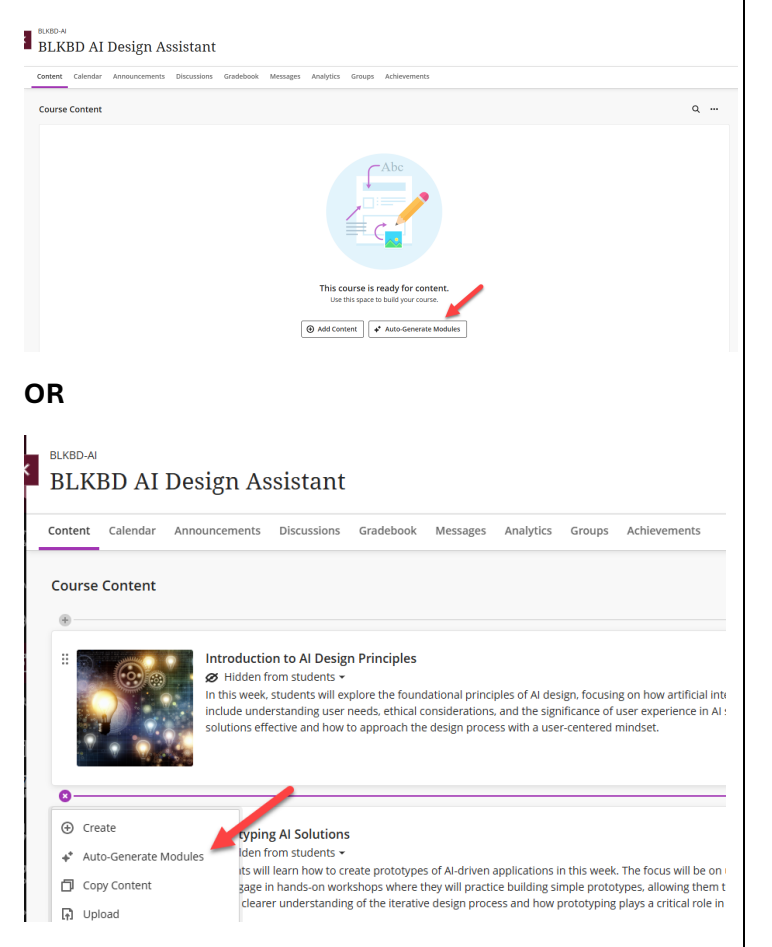

## Define your Modules by selecting optional settings

1. Refine your Learning Modules by selecting optional settings:

**Note:** Blackboard AI-Design Assistant will automatically generate items based on your Course Title. You must select the 'Generate' button to refresh your choices if any changes are made.

2. Include a description, such as course learning objectives, into the text box or Select Course Items, such as a syllabus, to better define your results.

#### BLKBD AI Design Assistant

Auto-Generate Learning Modules

| Define Learning Modules                                            |  |  |
|--------------------------------------------------------------------|--|--|
| Description                                                        |  |  |
| Enter course description or learning<br>objectives                 |  |  |
| Select course items                                                |  |  |
| Selected course items will be used to help improve<br>suggestions. |  |  |

#### 3. Select your Title Prefix.

| Title prefix |   |
|--------------|---|
| None         | - |
| None         |   |
| Торіс        |   |
| Unit         |   |
| Week         |   |
| Chapter      |   |
| Module       |   |

4. Adjust the complexity according to the needs of your course.

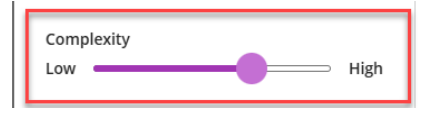

5. Adjust the number of learning modules you would like to create.

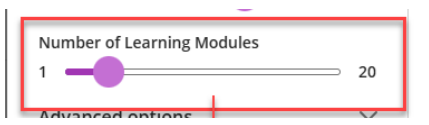

6. If you teach a language course, you can select the language in which your modules are created by expanding the 'Advanced Options'.

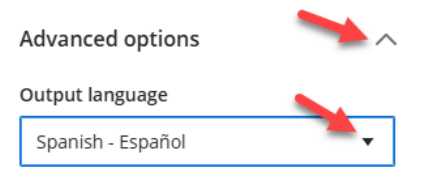

#### 7. Click Generate.

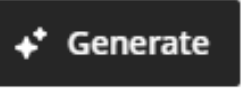

8. Review the AI-generated Modules on the righthand side of your screen.

**Reminder:** Al is imperfect and must be reviewed for accuracy and bias.

9. Select the Modules you want to keep by selecting the checkbox next to each item.

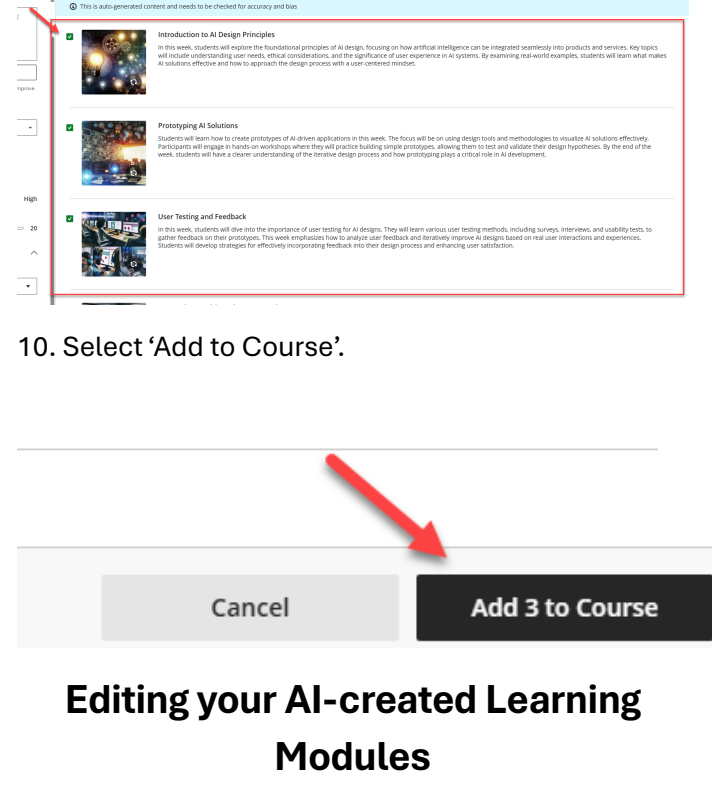

1. Now that your Modules have been added to the course, you can make any changes to the title,

# *e*Learning

description, or Module image. Select the three dots to the right of the module item and select 'Edit'.

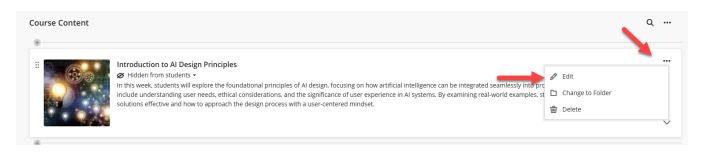

For more support, contact the eLearning Team: Email: elearning@tamiu.edu Call: 956-326-2792 Visit: KLM 259, Monday to Friday, 8 AM to 6 PM